## ษ. รายละเอียด/คำอธิบาย/วิธีใช้งานของระบบผ่านเว็บไซต์ของหน่วยงาน เพื่อให้ผู้ขอใช้บริการเข้าใจการ ใช้งานระบบดังกล่าวได้โดยง่าย

## ้คู่มือวิธีการใช้งานระบบการให้บริการ E-Service องค์การบริหารส่วนตำบลท่าวัด อำเภอแวงน้อย จังหวัดขอนแก่น

- ๑. เปิดเว็บไซต์องค์การบริหารส่วนตำบลท่าวัด <u>https://www.thawat.go.th</u> (ดังในรูปภาพ)
- G 25 thawat.go.th/index.php

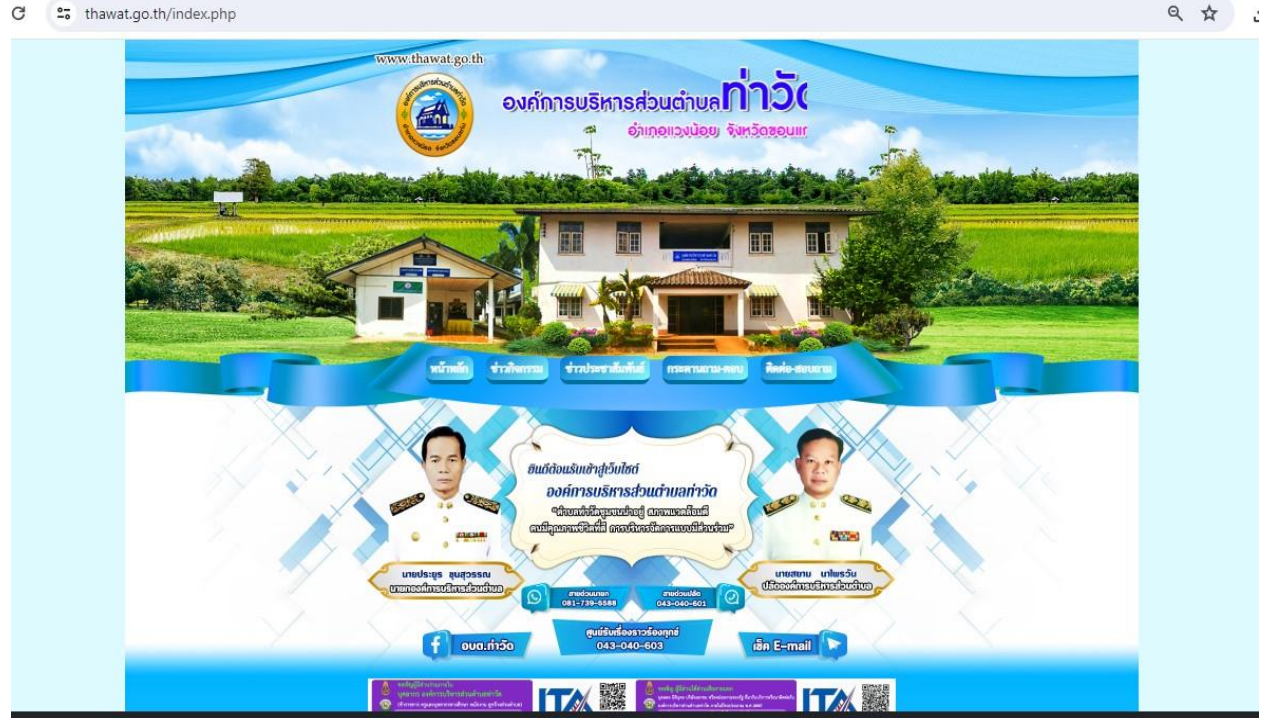

## ๒. เลือกหัวข้อแบนเนอร์ด้านขวามือ โดยเลื่อนลงมาด้านล่าง ชื่อแบนเนอร์ว่า "E Service" (ดังในรูปภาพ)

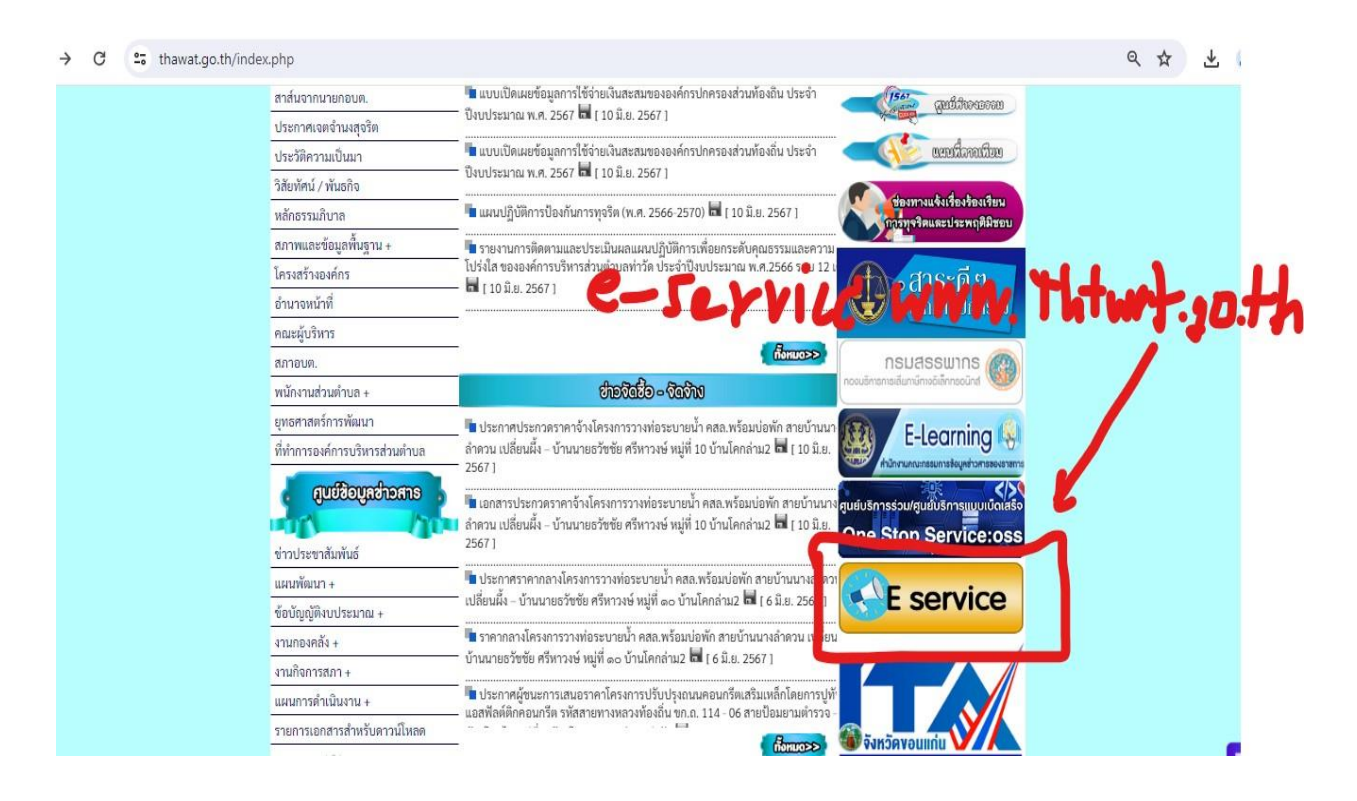

๓. ในหน้าบริการประชาชน E – Service เลือกเรื่องที่จะรับบริการ เช่น
๓.๑ แบบคำร้องขอตัดกิ่งไม้ในเขตพื้นที่สาธารณะ (ที่วงสีแดงไว้ ดังในรูปภาพ)
จากนั้นให้ดำเนินการกรอกรายละเอียดข้อมูลต่างๆ ให้ครบถ้วนในแบบฟอร์มที่กำหนด

| → C | <br>thawat.go.th/eservice1.php                                        | ☆ ± |
|-----|-----------------------------------------------------------------------|-----|
|     | หน้าหลัก ข่าวกิจกรรม ข่าวประชาสัมพันธ์ กระคานถาม-ดอบ คิดต่อ-สอบถาม    | Ľ   |
|     |                                                                       |     |
|     |                                                                       |     |
|     | บริการประชาชน E-Service                                               |     |
|     |                                                                       |     |
|     | ร้องเรียนร้องทุกข์ ครวจสอบค่าฝุ่น<br>PM2.5<br>ครวจสอบค่าฝุ่น<br>PM2.5 |     |
|     | แบบอารัจงขอต่อกิ่งใน้<br>ในของขึ้นที่สาทารณะ                          |     |

## แบบคำร้องขอตัดกิ่งไม้ในเขตพื้นที่สาธารณะ

| C | 25 docs.google.com/forms/d/e/1FAlpQLSePpVUESk | D_FRF6PRrCni1zaPTwSfAOSejqlaM51jQerfj9BA/viewform                      |   | ० ☆ 년 |
|---|-----------------------------------------------|------------------------------------------------------------------------|---|-------|
|   |                                               | แบบคำร้องขอตัดกิงไม่ในเขดพื้นที่สาธารณะ<br>องค์การบริหารส่วนตำบลท่าวัด | 1 |       |
|   |                                               | รัด อำเภอแรงน้อย จึงหวัดขอนแก่น                                        |   |       |
|   |                                               | ลงชื่อเข่าไข้ Googleเพื่อปันทึกการแก้ไข ดูข่อมูลเพิ่มเต้ม              |   |       |
|   |                                               | ขึ้อ - สกุล(ปู่ยืนคำร้อง)                                              |   |       |
|   |                                               | ต่าออมของคุณ                                                           |   |       |
|   |                                               | อายุ<br>ศาตรมของกุณ                                                    |   |       |
|   |                                               | สัญชาติ/เชื้อชาติ                                                      |   |       |
|   |                                               | ศารยายุณ                                                               |   |       |
|   |                                               | อยู่บ้านเลขที                                                          |   |       |
|   |                                               | คำตอบของคุณ                                                            |   |       |
|   |                                               | ហ្ស់ទាំ                                                                |   |       |

 ๙. เมื่อดำเนินการกรอกรายละเอียดข้อมูลครบถ้วนแล้ว ให้กดคลิกคำว่า "ส่ง" (ดังในรูปภาพ) เพื่อส่งรายละเอียด ข้อมูลให้กับเจ้าหน้าที่เพื่อตอบข้อมูลกลับหรือติดต่อกลับไป และให้บริการต่อไป

๔.๑ แบบคำร้องขอตัดกิ่งไม้ในเขตพื้นที่สาธารณะ

| $\leftarrow \rightarrow \ C$ 25 docs.google.com/forms/d/e/1FAlpQLSePp | VUESk0_FRF6PRrCni1zaPTwSfAOSejqlaM51jQerfj9BA/viewform                                           | ९ क्र | ₹ | 1 |
|-----------------------------------------------------------------------|--------------------------------------------------------------------------------------------------|-------|---|---|
|                                                                       | มีความประสงค์จะขอดัดกิ่งไม้จำนวน (ระบุให้ชัดเจน)<br>คำตอบของคุณ                                  |       |   |   |
|                                                                       | โปรดระบุสถานที่ / จุดที่ต้องการให้อบด.ท่าวัด ดำเนินการโดยละเอียด (ระบุให้ชัดเจน)<br>ศำคอบของคุณ  |       |   |   |
|                                                                       | วันที่สะดวกให้เจ้าหน้าที่เข้าดรวจสอบ (ระบุให้บัดเจน)<br>วันที่<br>วว/ตด/ปปปป                     |       |   |   |
|                                                                       | วันที่ยื่นคำร้อง (ระบุให้ขัดเจน)<br>วันที<br>วว/ตด/ม่ปปป 🗖                                       |       |   |   |
|                                                                       | ส่ง<br>ถ้างแบบฟอร์ม<br>ประหยายเรื่อง                                                             |       |   |   |
| 3                                                                     | ueen nai aquan vasimesinee an ooye <u>- suoran naitai</u> <u>เอาการเล และรับ</u><br>Google ฟอร์ม |       |   |   |